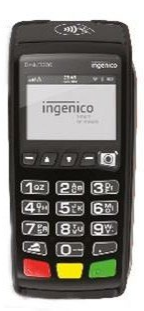

# Διασύνδεση - Τερματικά τύπου Tetra (Desk 3200 – DESK 2600) Βήμα 1ο: Ρύθμιση IP (εάν θέλουμε στατική ip στο τερματικό)

#### Αλλαγή σε STATIC IP

Aριστερό κουμπί ( — ) → ΦΗΜ → Ρυθμίσεις Δικτύου → DHCP activation → 2. Off → IP address → Δηλώνουμε IP.

Προβολή/Διατήρηση DHCP IP (εάν θέλουμε να δούμε την ip που έχει το τερματικό) Αριστερό κουμπί (—)  $\rightarrow$  ΦHM  $\rightarrow$  Κατάσταση  $\rightarrow$  Εκτυπώνεται χαρτί από το τερματικό  $\rightarrow$  στην γραμμή νούμερο 5 έχουμε την ip του τερματικού POS IP: xxx.xxx.xxx

### Βήμα 2°: Καταχώρηση ΑΦΜ

Aριστερό κουμπί ( — ) → ΦΗΜ →Λειτουργίες AAΔE → Διασύνδεση AAΔE → Καταχώρηση AΦM → (Καταχωρούμε το AΦM της ταμειακής μηχανής)

## Βήμα 3°: Ενεργοποίηση διασύνδεσης

Αριστερό κουμπί ( — )  $\rightarrow$  ΦΗΜ  $\rightarrow$  Λειτουργίες ΑΑΔΕ  $\rightarrow$  Διασύνδεση ΑΑΔΕ  $\rightarrow$ 

### Βήμα 4°: Έλεγχος επικοινωνίας/ECHO-INIT

Σε αυτό το βήμα ο τεχνικός ΦΗΜ, καταχωρεί το EFTPOS στην ταμειακή μηχανή και αφού αυτή ολοκληρωθεί, κάνει Έλεγχο Επικοινωνίας.

Αυτός ο έλεγχος επικοινωνίας, θα εμφανίσει το ακόλουθο μήνυμα στην οθόνη του τερματικού ΣΥΝΔΕΣΗ ΣΤΟ ESEND

ΓΙΑ ΛΗΨΗ ΚΛΕΙΔΙΟΥ

OXI(X) NAI(O)

Ο τεχνικός πατά το πράσινο πλήκτρο.